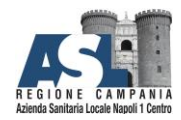

# Gestione Richieste Guasti

e

## Nuove Attivazioni

UOC Sistemi Informatici e ICT

**2**081254447 : <u>settorereti.transizionedigitali@aslnapoli1centro.it</u>

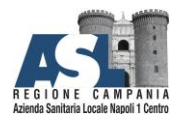

#### Contents

| Introduzione           | 3 |
|------------------------|---|
| Accesso alla home page | 3 |
| Richieste inviate      | 4 |
| Nuova richiesta        | 7 |

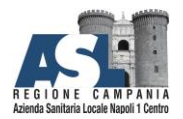

#### Introduzione

Il presente documento ha l'obiettivo di descrivere "passo a passo" le procedure che gli utenti devono eseguire all'interno del portale **Gestione Interventi tecnici**, per inoltrare le richieste di supporto per guasti oppure per richiedere nuove attivazioni.

#### Accesso alla home page

Accedere al portale attraverso il seguente <u>https://apps.powerapps.com/play/e/default-800ed87a-99e0-4f9e-8f3b-5ac1e2254b60/a/2db24ad1-48c5-446e-8a16-a30b9918ea8a?tenantId=800ed87a-99e0-4f9e-8f3b-5ac1e2254b60&sourcetime=2023-08-05%2018%3A47%3A21Z</u>

1.

| GESTIONE INTERVENTI TECNIC |                   | UOC Sistemi Informatici e I. C. T.<br>UOS Sistema delle Comunicazioni |
|----------------------------|-------------------|-----------------------------------------------------------------------|
|                            | RICHIESTE INVIATE |                                                                       |
|                            | NUOVA RICHIESTA   |                                                                       |

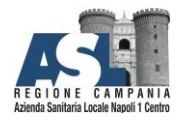

#### **Richieste inviate**

#### Attraverso il bottone Richieste Inviate

| GESTIONE INTERVENTI TECN | cı                | UOC Sistemi Informatici e I. C. T.<br>UOS Sistema delle Comunicazioni |
|--------------------------|-------------------|-----------------------------------------------------------------------|
|                          |                   | -                                                                     |
|                          | RICHIESTE INVIATE | -                                                                     |
|                          | NUOVA RICHIESTA   |                                                                       |

è possibile accedere alla lista delle proprie richieste:

| CHIESTE INVIATE |                        | UOC Sistemi<br>UOS Sistema |                   |  |
|-----------------|------------------------|----------------------------|-------------------|--|
|                 | Tipo richiesta         | In Approvazione 🗸 D        | ata sottomissione |  |
| 9               | ODM > Fonia > Trasloco | In Approvazione 29/        | 08/2023           |  |
|                 | ODM > Fonia > Guasto   | In Approvazione 29/        | 08/2023           |  |
| 77              | ODM > Dati > Guasto    | In Approvazione 29/        | 08/2023           |  |

Ciascuna richiesta è caratterizzata dal suo Stato di lavorazione, che può essere:

- In approvazione
- Approvata
- Respinta

Utilizzando il menù di scelta evidenziato nella seguente immagine

| ICHIESTE INVIATE          | UOC Sistemi Informatici e I. C. T.<br>UOS Sistema delle Comunicazioni |
|---------------------------|-----------------------------------------------------------------------|
| ID Tipo richiesta         | In Approvazione 🗙 Data sottomissione                                  |
| 79 ODM > Fonia > Trasloco | In Approvazione 29/08/2023                                            |
| 78 ODM > Fonia > Guasto   | Approvata 29/08/2023                                                  |
| 77 ODMA Datia Cuarto      | Respinta 29/08/2023                                                   |

si è in grado di evidenziare la lista delle proprie richieste in base allo Stato di lavorazione.

```
UOC Sistemi Informatici e ICT
```

**2**081254447 : <u>settorereti.transizionedigitali@aslnapoli1centro.it</u>

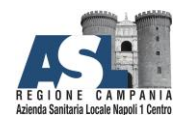

UOC Sistemi Informatici e ICT

**2** 081254447 ⊠: <u>settorereti.transizionedigitali@aslnapoli1centro.it</u>

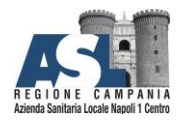

## Azienda Sanitaria Locale

#### Napoli 1 Centro

Selezionando un elemento della lista, viene aperta la scheda contenente i dettagli con cui la richiesta è stata aperta.

|                                                      |              | HESTA D                    |                            | TO TEC            | NICO         |         |  |
|------------------------------------------------------|--------------|----------------------------|----------------------------|-------------------|--------------|---------|--|
| Richiesta n:                                         | del:         |                            | Richiedente:               |                   |              |         |  |
| -                                                    |              | _                          |                            | -                 |              |         |  |
| Stato:                                               |              |                            |                            |                   |              |         |  |
| In Approva:                                          | ione         |                            |                            |                   |              |         |  |
|                                                      |              |                            |                            |                   | Villoutin    |         |  |
| Distretto: A                                         | rea di Coor  | dinamento di Sanita        | i Pubblica Veterinaria e F | olo Didattico Int | egrato       |         |  |
| Indirizzo: V                                         | ia Comunal   | e del Principe 13/A        |                            |                   |              |         |  |
| UOC:                                                 |              |                            |                            |                   |              |         |  |
| Ufficio:                                             |              |                            |                            | Piano:            |              | Stanza: |  |
|                                                      |              |                            |                            |                   | TIC          |         |  |
| Defenseter                                           |              |                            |                            |                   | relefono rel | erente: |  |
| Referente:                                           |              |                            |                            |                   |              |         |  |
| Referente:                                           |              |                            |                            |                   |              |         |  |
| Referente:<br>Orari Access                           | 0:           |                            |                            |                   |              |         |  |
| Referente:<br>Orari Access                           | 0:           |                            |                            |                   |              |         |  |
| Referente:<br>Orari Access<br>Area di inter          | o:<br>vento: | Tipo di interv             | ento:                      |                   |              |         |  |
| Referente:<br>Orari Access<br>Area di inter<br>Fonia | o:<br>vento: | Tipo di interv<br>Trasloco | ento:                      |                   |              |         |  |

È possibile, inoltre, grazie al bottone Annulla Richiesta, cancellare la richiesta in oggetto.

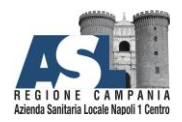

#### Nuova richiesta

#### Grazie al pulsante Nuova Richiesta

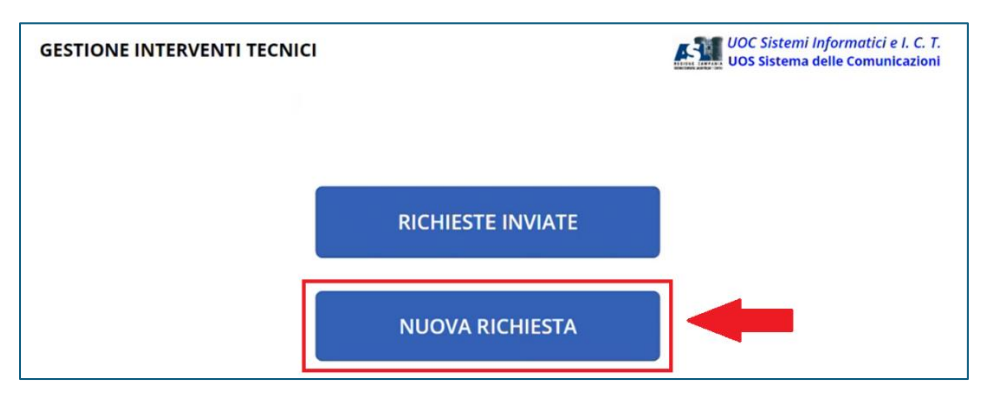

si accede alla seguente schermata

| NUOVA RICHIESTA |                       | UOC Sistemi Informatici e I. C. T.<br>UOS Sistema delle Comunicazioni |
|-----------------|-----------------------|-----------------------------------------------------------------------|
|                 | SELEZIONARE STRUTTURA |                                                                       |
|                 | ASL NAPOLI 1 ČENTRO   |                                                                       |
|                 |                       |                                                                       |
|                 | OSPEDALE DEL MARE     |                                                                       |
|                 |                       |                                                                       |

la quale consente di scegliere la struttura per la quale si vuole inoltrare la propria richiesta: ASL Napoli 1 Centro oppure Ospedale del Mare.

A solo titolo di esempio, nella presente guida viene selezionato ASL Napoli 1 Centro

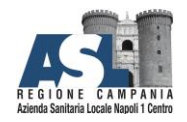

| NUOVA RICHIESTA |                       | UOC Sistemi Informatici e I. C. T.<br>UOS Sistema delle Comunicazioni |
|-----------------|-----------------------|-----------------------------------------------------------------------|
|                 | SELEZIONARE STRUTTURA | _                                                                     |
|                 | ASL NAPOLI 1 ČENTRO   |                                                                       |
|                 | OSPEDALE DEL MARE     |                                                                       |

Per accedere alla seguente schermata, il cui scopo è decidere la tipologia di richiesta (**Fonia** oppure **Dati**). Ad esempio, per la descrizione della procedura in questo documento, viene scelta l'opzione **Fonia** 

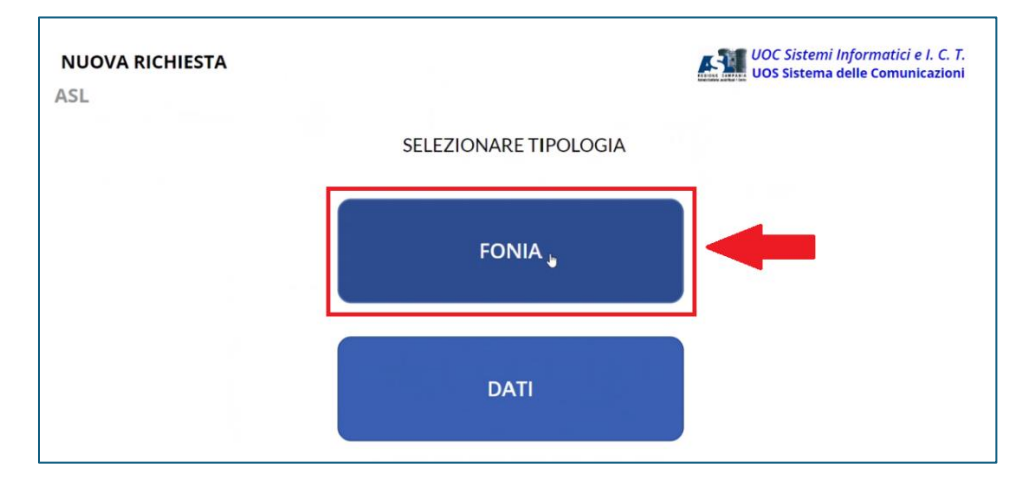

Per la quale le opzioni disponibili sono le seguenti:

- Nuova attivazione
- Trasloco
- Guasto

Optando per Trasloco

UOC Sistemi Informatici e ICT

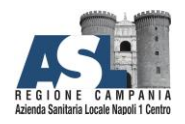

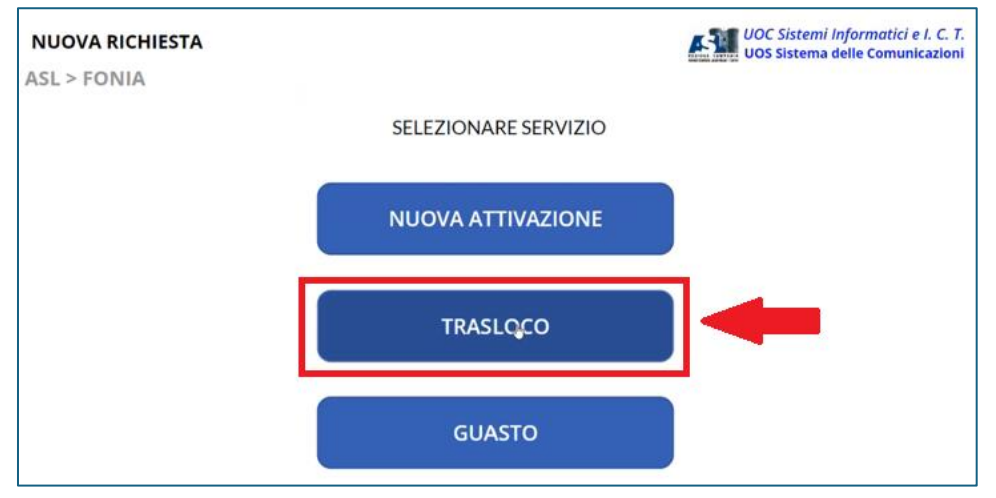

viene aperta la scheda per inserire le informazioni necessarie.

UOC Sistemi Informatici e ICT

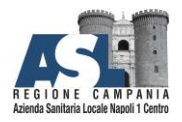

### Azienda Sanitaria Locale

#### NAPOLI 1 CENTRO

Solo e solamente dopo che tutti i dati (tutti i campi sono obbligatori) sono stati inseriti, il bottone A evidenziato nella seguente immagine si attiva

| NUOVA RICHIEST                                                                                                    | A                | UOC Sistemi Informatici e I. C. T.<br>UOS Sistema delle Comunicazioni |
|----------------------------------------------------------------------------------------------------|------------------|-----------------------------------------------------------------------|
| ASL > FONIA > TR                                                                                                    | RASLOC           | D                                                                     |
|                                                                                                    |                  | STRUTTURA RICHEDENTE                                                  |
|                                                                                                    | Distretto        | ✓                                                                     |
| 1                                                                                                    | Indirizzo        | ► 1                                                                   |
| 0                                                                                                    | U.O.C.           | ✓                                                                     |
|                                                                                                    | Ufficio          | Piano Stanza                                                          |
|                                                                                                    | Refrente         | V Telefono                                                            |
|                                                                                                    | Orari<br>Accesso |                                                                       |
| <ul> <li>Image: A start of the start of the start of</li></ul> |                  | Tutti i campi sono obbligatori                                        |

ed è possibile proseguire nell'immissione delle ulteriori informazioni richieste.

| NUOVA RICHIESTA<br>ASL > FONIA > TRA | ASLOCO     | UOC Sistemi Informatici e I. C. T.<br>UOS Sistema delle Comunicazioni                                                                                                    |
|--------------------------------------|------------|----------------------------------------------------------------------------------------------------|
|                                      | DETTAGLIIM | NTERVENTO                                                                                                    |
| Numero di telefono da t              | aslocare   |                                                                                                    |
| Trasloco da:<br>Piano                | Stanza     |                                                                                                    |
| Trasloco a:<br>Piano                 | Stanza     | Assicurarsi di avere inserito<br>correttamente i dati nella pagina<br>precendente inclusi quelli relativi<br>ad ufficio/piano/stanza per<br>consentire una immediata<br>localizzazione |
| <b>(</b>                             |            | Tutti i campi sono obbligatori                                                                                                    |

Anche in questa schermata i dati sono tutti obbligatori: Il bottone **B** si attiva se e solamente quando sono presenti tutti i dati.

UOC Sistemi Informatici e ICT

**2** 081254447 🖂: <u>settorereti.transizionedigitali@aslnapoli1centro.it</u>

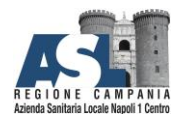

Nell'ultima schermata, infine, si è in grado di scrivere una descrizione dettagliata della propria necessità e allegare la documentazione prima di selezionare **Invia Richiesta** per terminare la procedura.

| NUOVA RICHIESTA<br>ASL > FONIA > TRASLOCO | UOC Sistemi Informatici e I. C. T.<br>UOS Sistema delle Comunicazioni |
|-------------------------------------------|-----------------------------------------------------------------------|
| INFORMAZIONI AGGIUNTIVE                   |                                                                       |
| I                                         | ALLEGATI                                                              |
|                                           | i campi sono obbligatori                                              |

NOTA IMPOORTATE: Per consultare la richiesta e controllare lo stato di avanzamento è necessario accedere alla sezione **Richieste inviate.**